# Tópicos de Saúde Como utilizar os procedimentos para prescrições clínicas e médicas ?

As alterações introduzidas permitem o registro de instruções mais claras e completas, além de possibilitar o acompanhamento da execução dos procedimentos realizados pelos profissionais, através do registro dos horários de execução e de eventuais observações complementares, que sempre ficarão disponíveis para análise no sistema.

O painel de comandos do Cadastro de Pacientes sofreu uma pequena alteração, tendo o comando 'Enfermagem' sido substituído pelo botão 'Prescrições Clínicas'.

| Contratação   | PAD           | Prescrições<br>Clínicas | Prescrições<br>Médicas | • Visualizar<br>Escalas |
|---------------|---------------|-------------------------|------------------------|-------------------------|
| Informações   | Profissionais | Monitora-               | Balanço                | Avaliação               |
| da Família    | no Atendim.   | mento                   | Hídrico                | e Evolução.             |
| • Controle de | Preparação    | Importar                | Inter-                 | Histórico               |
| Procedimentos | da Agenda     | Diag./Prescr.           | corrências             | Eventos                 |

Os procedimentos de Prescrições Médicas são mais antigos, sendo que sofreram vários aperfeiçoamentos. Iniciaremos a análise por ele. **Atenção para o período de acompanhamento:** 

Todas as prescrições incluídas no sistema, sejam médicas ou clínicas, geram tabelas de acompanhamento diário da execução de cada procedimento que cobre desde a data inicial informada, até a data final, mesmo que se trate de uma data futura que não seja do período em curso.

Por outro lado, as prescrições informadas como de 'uso contínuo' geram tabelas de controle que cobrem desde a data inicial até a data do último plantão ou atendimento previsto para o paciente.

Em ambos os casos, o <u>Aplicativo do Sincro-Saúde</u> oferece suporte ao planejamento e controle da execução de todos os procedimentos por parte do profissional responsável. À direita, um print-screen da tela de procedimentos do aplicativo, para exemplificar como as informações são exibidas. Um 'botão' de conformação está assinalado em vermelho.

#### Prescrições Médicas:

|                       | semana,Iniciando <sup>°</sup> em 26/07/2021, até<br>01/08/2021, por 7 dias.                                                      | _ |
|-----------------------|----------------------------------------------------------------------------------------------------|---|
| 27/07/202<br>às 06:00 | NOVALGINA, Comprimidos, 500<br>mg<br>Manter a medicação por uma<br>semana,hiciando em 26/07/2021, até<br>01/08/2021, por 7 dias. |   |
| 27/07/202<br>às 07:00 | Recomendações médicas:<br>Manter o ambiente calmo e ventildao.<br>Evitar ruídos que possam perturbar o<br>paciente.              |   |
| 27/07/202<br>às 07:00 | Alergias:                                                                                                    |   |

## Tópicos de Saúde

| ang at 9 days.                                                                                 |    |                        | ra Incluir No                                                                                                    | 1<br>Iva Prescrição         | - Selacione  | <u>o tipo</u>   |                        |       |
|------------------------------------------------------------------------------------------------|----|------------------------|----------------------------------------------------------------------------------------------------|-----------------------------|--------------|-----------------|------------------------|-------|
| Alergia por AAS.                                                                               | 15 | Medicamentos           |                                                                                                    | Orientações<br>Terapêuticas |              | Aten<br>Aler    | ção a<br>gias          | ]     |
|                                                                                                |    | Selecione o Medicamen  | ito                                                                                                    |                             |              |                 |                        |       |
|                                                                                                |    | ATACAND                |                                                                                                    |                             |              |                 | 2                      | -     |
| Manter o ambiente calmo e ventildao. Evitar ruídos que<br>possam perturbar o paciente.         |    | Detalhes               |                                                                                                    |                             |              |                 |                        |       |
|                                                                                                |    | 16 mg. 30 cprs.        | 3                                                                                                    |                             |              |                 |                        |       |
|                                                                                                |    | Apresentação           |                                                                                                    |                             | Dos          | agem da ap      | resentaçã              | io i  |
|                                                                                                |    | Comprimidos            | 4                                                                                                    |                             | 16           | ng              | 5                      |       |
| ATACAND, Comprimidos, 16 mg, Tomar 2 vezes ao dia, após as<br>refeiçõesIniciando em 26/07/2021 |    | Posologia, Recomendaç  | ;ões - use TA                                                                                                    | B para mover ac             | próximo      |                 |                        |       |
| · · · · · · · · · · · · · · · · · · ·                                                          |    | Tomar 2 vezes ao d     | lia, após as i                                                                                                    | refeiçoes.                  | н            | orário Inicia   | 07:00                  |       |
|                                                                                                |    |                        | 6                                                                                                    |                             | Fr           | equência d      | liária                 | 2     |
|                                                                                                |    |                        | , in the second second se |                             | In           | tervalo         | 12:00                  |       |
| NOVALGINA, Comprimidos, 500 mg, Manter a medicação por                                         |    |                        |                                                                                                    |                             |              | ula da ama      |                        | - 1   |
| uma semana,Iniciando em 26/07/2021, até 01/08/2021, por 7                                      |    | prescricao, provisoria |                                                                                                    |                             | P            | eriodo em o     | llas 🕎                 | 0 1   |
| alas.                                                                                          |    | prescricad_provisiona  |                                                                                                    |                             | Data Inicial |                 | Data i                 | Final |
|                                                                                                |    |                        |                                                                                                    |                             | 26/07/2      | 021 🗡           |                        |       |
|                                                                                                | _  | Médico Assistente: 🗭   | 1                                                                                                    |                             | 1            | 1 Data<br>uso ( | Final nula<br>contínuo | Ī     |
|                                                                                                |    |                        |                                                                                                    | 12                          |              |                 |                        |       |
|                                                                                                |    | Profissional responsáv | ael-                                                                                                    |                             |              |                 |                        |       |
|                                                                                                | h  |                        |                                                                                                    | 13 -                        |              |                 |                        |       |
| 16                                                                                             | _  |                        |                                                                                                    |                             |              |                 |                        |       |
| Quantidade de Prescrições 4 Relatórios                                                         | -  | Excluir Item           | 14 Ir                                                                                                    | ncluir na Presc             | rição        |                 | Sair                   |       |

o tipo de registro. 2-Selecione o medicamento 3-Estas informações serão exibidas 4-Informe a apresentação, se ausente. 5-Informe a dosagem, nulo. se ausente. 6-Informe a posologia deverá ser nula. e recomendações.

1-Iniciar selecionando 7-Informe o horário previsto para início.

8-Informe a frequência diária, o sistema caculará o intervalo. 9-O sistema informa o intervalo entre procedimentos, se mais de um ao dia. 10-Informe o período em dias; para uso contínuo deixe '0' ou 11-Sendo uso contínuo a data final relatório de prescrições

12-Informar o médico assistente, opcional. 13-Informar o profissional responsável pelo registro, opcional.

14-Acione a Inclusão 15-Este comando retorna a informação à tela principal para eventuais correções, ao final faça nova Inclusão. 16-Acesso aos dois tipos de

Este é o relatório de 'Prescrições Médicas', o qual identifica o paciente, o Job e o início da contratação.

As informações cadastradas no campo de diagnóstico do cadastro de paciente serão exibidas (apenas aquelas de exibição não restrita).

O relatório resume as informações constantes na prescrição, sendo muitas vezes utilizado como formulário de prescrição médica. O relatório de prescrição diária apresenta todo o planejamento a ser cumprido pelo profissional responsável, detalhando medicações, dosagem, orientação e

| 5000            | Prescri ção Médic.                                                                                                    |
|-----------------|----------------------------------------------------------------------------------------------------|
| Paciente:       | and a second second second second second second second second second second second second second second second            |
| Dados da Cont   | ratação:                                                                                                    |
|                 | Início em 31/05/2021 Job GNDI                                                                                             |
| Diagnóstico:    | CORREÇÃO FRATURA DE FEMUR<br>Hipertensos Essencial                                                                        |
| Observações d   | o Cadastro:                                                                                                    |
|                 | Paciente refratária a medicação, irrita-se com facilidade, não aceita profissionais do sexo masculino.                    |
| Prescrições e ( | Drientações:                                                                                                    |
|                 | Alergia por AAS.                                                                                                    |
|                 | Manter o ambiente calmo e ventildao. E vitar ruídos que possam perturbar o paciente.                                      |
|                 | NOVALGINA, Comprimidos, 500 mg, Manter a medicação por uma semana,Iniciando em 26/07/2021,<br>até 01/08/2021, por 7 dias. |
|                 | ATACAND, Comprimidos, 16 mg, Tomar 2 vezes ao dia, após as refeiçoes., Iniciando em 26/07/2021                            |

#### Página 2 / 4

(c) 2025 Renato <renato@sincro.net.br> | 2025-07-01 04:06

### Tópicos de Saúde

horários.

Precauções com relação eventuais alergias, assim como orientações terapêuticas constantes na prescrição, também são reproduzidas.

Este relatório pode ser gerado para períodos de uma ou duas semanas, ou para o mês selecionado.

| East                          |                 |         |                                             |           |           |           |           |           | inçao     | biaira    |
|-------------------------------|-----------------|---------|---------------------------------------------|-----------|-----------|-----------|-----------|-----------|-----------|-----------|
| in the second                 | Sexo: Ferrinino | Idade   | : 50 Código do Pacie                        | nte: 314  | 13        |           |           |           |           |           |
| Medicamento /<br>Procedimento | Apresentação    | Dosagem | Posologia /<br>Orientações                  | 26/<br>07 | 27/<br>07 | 28/<br>07 | 29/<br>07 | 30/<br>07 | 31/<br>07 | 01/<br>08 |
| NOVALGINA                     | Comprimidos     | 500 mg  | Manter a medicação por uma<br>semana        | 00:00     | 00:00     | 00:00     | 00:00     | 00:00     | 00:00     | 00:00     |
| NOVALGINA                     | Comprimidos     | 500 mg  | Manter a medicação por uma<br>semana        | 06:00     | 06:00     | 06:00     | 06:00     | 06:00     | 06:00     | 06:00     |
| ATAC AND                      | Comprimidos     | 16 mg   | Tomar 2 vezes ao dia, após<br>as refeiçoes. | 07:00     | 07:00     | 07:00     | 07:00     | 07:00     | 07:00     | 07:00     |
| NOVALGINA                     | Comprimidos     | 500 mg  | Manter a medicação por uma<br>semana        | 12:00     | 12:00     | 12:00     | 12:00     | 12:00     | 12:00     | 12:00     |
| NOVALGINA                     | Comprimidos     | 500 mg  | Manter a medicação por uma<br>semana        | 18:00     | 18:00     | 18:00     | 18:00     | 18:00     | 18:00     | 18:00     |
| ATACAND                       | Comprimidos     | 16 mg   | Tomar 2 vezes ao dia, após                  | 19:00     | 19:00     | 19:00     | 19:00     | 19:00     | 19:00     | 19:00     |

Obs: O 'X' nos campos acima indica que a prescrição é aplicável, não tendo sido especificado o horário correspondente.

#### Atenção a Alergias

don.

|         | Alergia por AAS.   |
|---------|--------------------|
| Orienta | ações Terapêuticas |

nientações rerapeuticas

Manter o ambiente calmo e ventildao. Evitar ruídos que possam perturbar o paciente.

### **Prescrições Clínicas:**

| Detalhes dos Registros incluídos                                           |                   | Banho no leito                        |
|----------------------------------------------------------------------------|-------------------|---------------------------------------|
| Banho no leito                                                             | Inicio 26/07/2021 | Cuidados com lerimentos do acidente   |
| Ao final do dia, antes do curativo, acompanhar evolução da<br>cicatrização | Fim Editar 8      | , , , , , , , , , , , , , , , , , , , |
| Frequência diária 1 Horário do primeiro proced. 18:00                      | Desativar 🛒 9     |                                       |
| Cuidados com ferimentos do acidente                                        | Inicio 26/07/2021 |                                       |
| Enviar diariamente imagem fotográfica da área ferida para                  | Fim 11/08/2021    |                                       |
| acompanhamento da evolução do paciente.                                    | Editar            |                                       |
| Frequência diária 3 Horário do primeiro proced. 07:00                      | Desativar 🛒       | Dispositivos.                         |
| Sonda uretral                                                              | Inicio 26/07/2021 | Sonda uretral                         |
| caso volte a ocorrer dificuldade de urinar.                                | Fim<br>Editar     |                                       |
| Frequência diária 1 Horário do primeiro proced. 07:00                      | Desativar         | b                                     |
|                                                                            |                   |                                       |
| 7                                                                          | 4                 |                                       |

1-Selecione esta aba para registrar prescrições clínicas, seja de procedimentos ou dispositivos.

2-Selecione a aba 'Equipamentos' para utilizar o controle simplificado de dispositivos.

3-Selecione a aba 'Enfermagem' para visualizar os registros de prescrição de enfermagem criado em versões anteriores do sistema.

6-A Lista de Dispositivos oferece os mesmos recursos, identificando os dispositivos destinados ao paciente.

7-Ao selecionar um Procedimento ou Dispositivo na respectiva lista, apenas o item selecionado será exibido na tela à esquerda. Acione o item 7 para voltar a exibir todos os registros.

4-O comando Incluir permite a adição de novos Página 3 / 4

8-Permite a edição de um registro

 $\label{eq:urb} URL: \ http://sincrohelp.sincrosis.com: 10200/phpmyfaq/index.php?action=faq\&cat=6\&id=76\&artlang=pt-brimeration and the second second$ 

Prescrição Diária

## Tópicos de Saúde

registros .

5- A Lista de Procedimentos informa todas as prescrições para o paciente e permite selecionar um item para análise detalhada.

9-Permite a desativação de uma prescrição e sua exclusão da tabela de controle via aplicativo.

ID de solução único: #1075 Autor:: Renato Última atualização: 2021-07-29 22:48